## Form: TM-G

1. Click on New Applicatio n Tab and select File TM-G. User can select any one request for apply form.

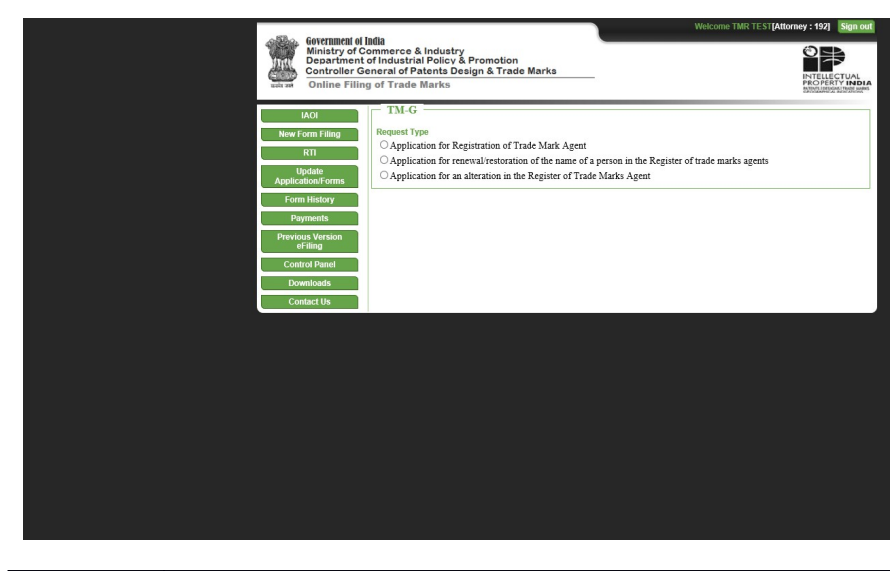

| <b>Old Form</b> | New Form                                                           |
|-----------------|--------------------------------------------------------------------|
| TMA-1           | Application for Registration of Trade Mark Agent                   |
| TMA-2           | Application for renewal/restoration of the name of a person in the |
| TMA-3           | Application for an alteration in the Register of Trade Marks Agent |

## 2. **FORM**

TYPE : Applicati on for Registrat ion of Trade Mark Agent Fill all mandato ry fields and click on submit button.

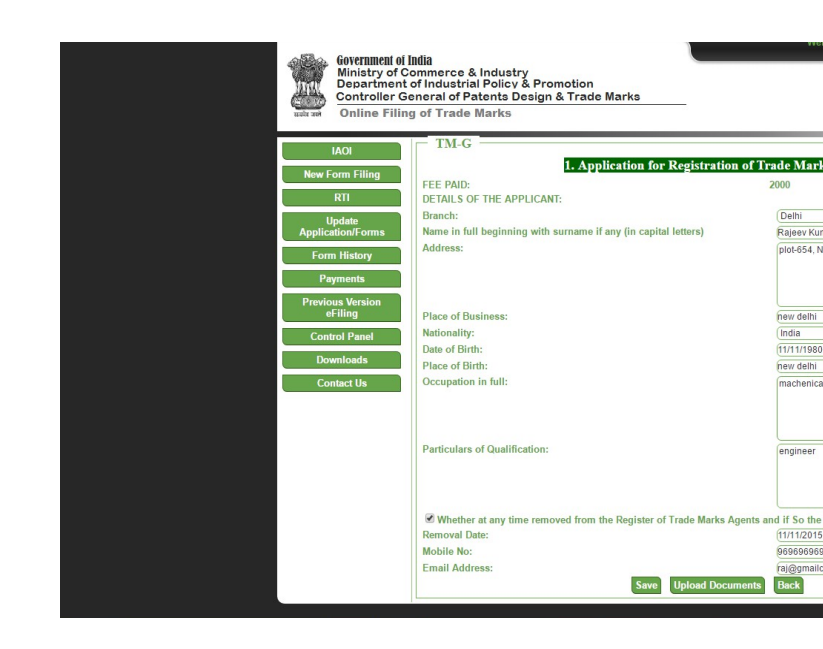

## Fill All mandatory fields with Document upload and click on submit button.

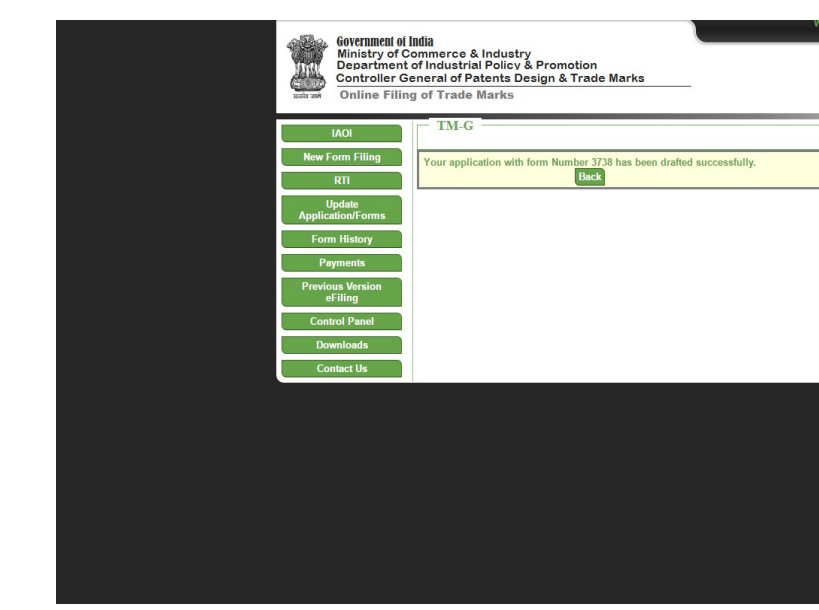

After click on submit button request

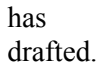

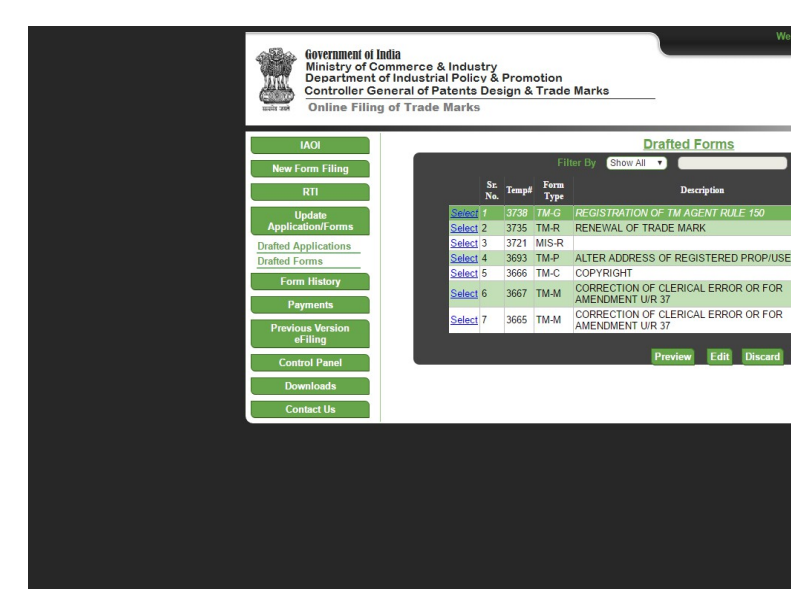

After sign document, request would be show in section of Payments menu.

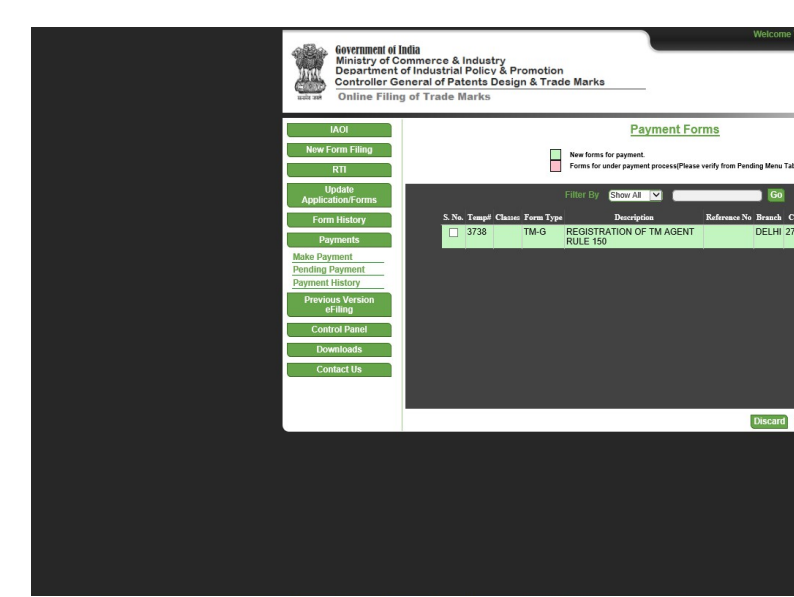

| Governmeni of In<br>Ministry of Co<br>Department of<br>Controller Ge<br>Online Filing | ndia<br>ommerce & Indust<br>of Industrial Policy<br>meral of Patents D<br>of Trade Marks | try<br>/ & I<br>Desi | Promot<br>ign & Ti       | ion<br>rade Mar                 | 'ks                                     | _                                    |                                  | Welcome                  |  |
|---------------------------------------------------------------------------------------|------------------------------------------------------------------------------------------|----------------------|--------------------------|---------------------------------|-----------------------------------------|--------------------------------------|----------------------------------|--------------------------|--|
| IAOI                                                                                  |                                                                                          |                      |                          |                                 | Forms Sel                               | ected for I                          | Payment                          |                          |  |
| New Form Filing                                                                       |                                                                                          |                      | S. N                     | . Form Num                      | ber Application N                       | umber App. Re                        | f. No. Classes Branch            |                          |  |
| RTI                                                                                   |                                                                                          |                      | 1                        | TM-G                            | 3738                                    |                                      |                                  | DELHI 2                  |  |
| Update                                                                                |                                                                                          |                      |                          |                                 |                                         |                                      | Total                            |                          |  |
| Application/Forms                                                                     |                                                                                          |                      |                          |                                 |                                         |                                      |                                  |                          |  |
| Form History                                                                          |                                                                                          |                      |                          |                                 |                                         |                                      |                                  |                          |  |
| Payments                                                                              |                                                                                          |                      |                          | Terms &                         | Condition for                           | r IPO Payme                          | nt Gatewa                        | y Users                  |  |
| Previous Version<br>eFiling                                                           | 1. Payment Gateway/ No                                                                   | et Ba                | nking Dis                | claimer                         |                                         |                                      |                                  |                          |  |
| Control Panel                                                                         | All the payments made b                                                                  | y the                | user of the              | ne IPO onlin                    | e services may b<br>ided to you in on   | e made using the                     | the filing pro                   | ent Gatew                |  |
| Downloads                                                                             | IPO. By using these servi                                                                | ices, o              | of the payr              | nent gateway                    | , you expressly a                       | gree that your u                     | use of this onl                  | ine payme                |  |
| Contact Us                                                                            | 2. Transaction charge                                                                    |                      |                          |                                 |                                         |                                      |                                  |                          |  |
|                                                                                       | The necessary transaction<br>taken by the e-payment so                                   | n cha<br>olutic      | rge plus s<br>n provider | ervice tax as<br>r for giving t | applicable for o<br>his service. The li | nline payment o<br>ist of charges fo | of the service<br>r using variou | s will be b<br>as paymen |  |
|                                                                                       | 5                                                                                        | S.No.                | Net Bank                 | ing, Credit C                   | ard, Debit Card p                       | ayment options                       | Per Transact                     | ion charge               |  |
|                                                                                       | 1                                                                                        | 1.                   | Internet B               | anking Char                     | ges                                     |                                      | Rs. 10/-                         |                          |  |
|                                                                                       |                                                                                          | 2.                   | Debit Car                | d transaction                   | B                                       |                                      | (i) 0.75% for                    | transactio               |  |
|                                                                                       |                                                                                          |                      |                          |                                 |                                         |                                      | (ii) 1% for tr                   | ansactions               |  |
|                                                                                       | <                                                                                        |                      |                          |                                 | 🔽 I agree with f                        | ka aharra Tarma                      | & Condition                      |                          |  |
|                                                                                       |                                                                                          |                      |                          |                                 | - agree with t                          | ne above i effiis                    | or Continion                     | 6                        |  |
|                                                                                       |                                                                                          |                      |                          |                                 | Make                                    | Payment B                            | ack                              |                          |  |

Click on Payment menu (left hand side) -> click Make Payment. Select form and click on Make Payment.

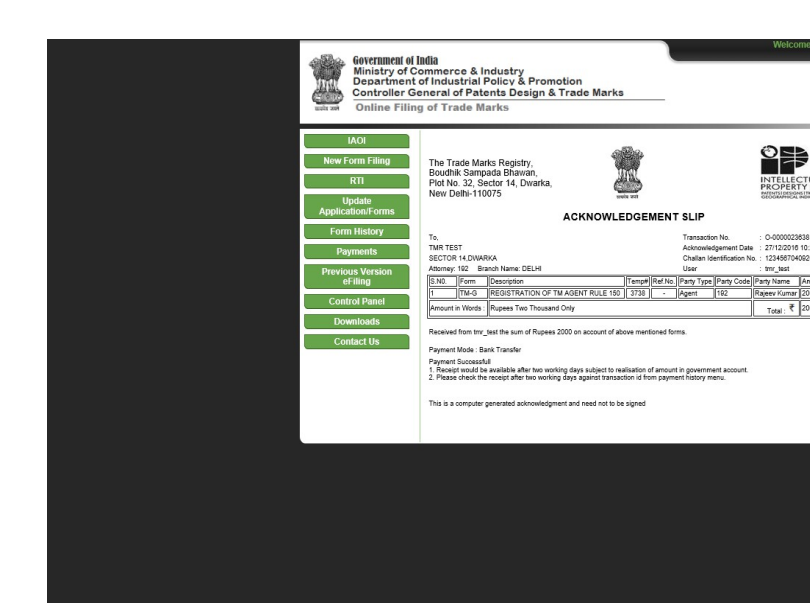

Once click on button "Make payment" , ACKNO

WLEDG EMENT SLIP

will show with details.

| 116         0-400023686         2500         CRP         25/10/2016 02:25:9         5590           117         0-400023607         1500         CRP         25/10/2016 02:25:9         5590           118         0-400023608         1500         CRP         25/10/2016 02:25:9         5590           119         0-400023610         2000         CRP         25/10/2016 04:25:16         5590           120         0-400023611         2000         CRP         25/10/2016 04:25:16         5590           121         0-400023613         2000         CRP         27/10/2016 01:15:16         5590           123         0-400023615         10000         CRP         27/10/2016 01:16:25:15:390         124           124         0-400023615         10000         CRP         27/10/2016 01:16:25:15:390         125           125         0-400023617         10000         CRP         27/10/2016 01:16:23:15:390         126           127         0-400023625         10000         CRP         27/10/2016 01:16:31:15:390         129           126         0-400023625         10000         CRP         10/11/2016 03:14:12:15:390         129           128         0-400023625         10000         CRP         10/11/2016 03:1                                                                                                    |                                     |                  |       |     |                     |        |
|----------------------------------------------------------------------------------------------------|-------------------------------------|------------------|-------|-----|---------------------|--------|
| 117         0-00002368         1500         CRP         25/10/2016         02:25         9         530           118         0-00002368         1500         CRP         25/10/2016         02:25         539           129         0-00002368         1500         CRP         25/10/2016         02:35         539           120         0-00002351         2000         CRP         25/10/2016         04:35         539           121         0-00002351         2000         CRP         25/10/2016         04:35         539           122         0-000023561         10000         CRP         27/10/2016         10:45         5390           123         0-00002361         10000         CRP         27/10/2016         10:45         5390           125         0-00002361         10000         CRP         27/10/2016         10:45         5390           126         0-000023621         10000         CRP         27/10/2016         10:45         5390           126         0-000023621         10000         CRP         27/10/2016         10:45         5390           130         0-000023621         10000         CRP         27/11/2016         14:26         5390 </td <td>116</td> <td>O-0000023605</td> <td>2500</td> <td>CRP</td> <td>25/10/2016 02:48:27</td> <td>539001</td>                                                                                                    | 116                                 | O-0000023605     | 2500  | CRP | 25/10/2016 02:48:27 | 539001 |
| 118         0-0400023608         1500         CRP         25/10/2016 0.22:739         5390           120         0-0400023510         2000         CRP         25/10/2016 0.42:21         5390           120         0-0400023561         2000         CRP         25/10/2016 0.42:75         5390           121         0-0400023561         2000         CRP         25/10/2016 0.42:75         5390           122         0-0400023561         10000         CRP         27/10/2016 0.42:52         5390           122         0-0400023516         10000         CRP         27/10/2016 0.14:25         5390           125         0-0400023517         12000         CRP         27/10/2016 0.21:29         5399           126         0-0400023561         10000         CRP         27/10/2016 0.21:29         5399           126         0-0400023561         10000         CRP         27/10/2016 0.21:29         5399           127         0-0400023528         15000         CRP         27/10/2016 0.21:59         5399           130         0-0400023528         15000         CRP         10/11/2016 0.31:61:5         5399           133         0-4000023528         1000         CRP         10/11/2016 0.34:61:5                                                                                                    | 117                                 | O-0000023607     | 1500  | CRP | 25/10/2016 02:52:59 | 539003 |
| 119         C+000023610         2000         CRP         25/10/2016 60:2316         55300           121         C+000023615         2000         CRP         25/10/2016 60:2316         55300           122         C+000023615         2000         CRP         27/10/2016 10:43:05         55300           123         C+000023615         2000         CRP         27/10/2016 10:43:05         55300           124         C+000023615         6000         CRP         27/10/2016 10:45:25         55300           125         C+0000023615         10000         CRP         27/10/2016 10:45:25         55300           126         C+0000023615         10000         CRP         27/10/2016 10:45:26         55300           126         C+0000023615         10000         CRP         27/10/2016 10:45:36         55300           128         C+0000023625         55000         CRP         21/10/2016 10:33:41         25390           130         C+0000023625         5000         CRP         10/11/2016 10:33:45         55390           132         C+0000023625         1000         CRP         10/11/2016 10:33:45         55390           133         C+000023625         1000         CRP         10/11/2016 10:33:45                                                                                                    | 118                                 | O-0000023608     | 1500  | CRP | 25/10/2016 02:57:39 | 539005 |
| 120         O-0600023611         2000         CRP         251/10/2016         6523.16         5590           121         O-0600236613         2000         CRP         271/10/2016         161.13.05         5590           122         O-060023613         2000         CRP         271/10/2016         161.13.05         5590           123         O-060023612         6000         CRP         271/10/2016         161.42.55         5590           125         O-4000023615         10000         CRP         271/10/2016         164.25         5590           126         O-4000023615         10000         CRP         271/10/2016         164.25         5590           127         O-4000023615         10000         CRP         271/10/2016         163.14         5590           129         O-4000023625         1000         CRP         02111/2016         11.42         5390           131         O-4000023625         1000         CRP         1011/2016         163.86         5590           132         O-4000023625         1000         CRP         1011/12/016         38.46         5599           133         O-4000023625         2000         CRP         1011/12/016         38.65                                                                                                    | 119                                 | O-0000023610     | 2000  | CRP | 25/10/2016 04:02:01 | 539008 |
| 121         0-00002366         500         CRP         281/02/16 d4 07 52         5390           123         0-00002361         2000         CRP         271/02/016 f0 13.66         5390           123         0-000023615         10000         CRP         271/02/016 f0 14.62         5390           124         0-000023615         10000         CRP         271/02/016 f0 14.82         5390           125         0-000023615         10000         CRP         271/02/016 f0 14.82         5390           126         0-000023616         10000         CRP         271/02/016 f0 14.82         5390           126         0-000023626         10000         CRP         271/02/016 f0 14.82         5390           128         0-00002362         5000         CRP         02/11/20/16 14.29         5390           130         0-00002362         5000         CRP         02/11/20/16 14.29         5390           132         0-00002362         1000         CRP         10/11/20/16 03.46         5390           134         0-00002362         1000         CRP         16/11/20/16 03.46         5390           134         0-00002363         5000         CRP         16/11/20/16 03.46         5390 <t< td=""><td>120</td><td>O-0000023611</td><td>2000</td><td>CRP</td><td>25/10/2016 05:23:16</td><td>539009</td></t<>                                                                    | 120                                 | O-0000023611     | 2000  | CRP | 25/10/2016 05:23:16 | 539009 |
| 122         0-600023613         2000         CRP         271/02016         10.13.06         5393           123         0-600023612         6000         CRP         271/02016         10.42.25         5390           124         0-600023612         6000         CRP         271/02016         10.42.25         5390           125         0-600023615         10000         CRP         271/02016         10.25         5390           126         0-600023617         12000         CRP         271/02016         60.21         25           127         0-400023616         10000         CRP         271/02016         60.21         5590           128         0-40002362         5000         CRP         0211/12016         13.41         5599           130         0-40002362         5000         CRP         0211/12016         14.25         5599           131         0-40002362         1000         CRP         1011/12016         3.618         5599           133         0-40002362         2000         CRP         1011/12016         3.618         5599           136         0-40002362         2000         CRP         1611/12016         3.812         5599                                                                                                    | 121                                 | O-0000023606     | 5000  | CRP | 26/10/2016 04:07:52 | 539024 |
| 123         0-000023614         10000         CRP         27/10/2016         10.4.2.2.6         5539           125         0-000023615         10000         CRP         27/10/2016         11.8.2.5         5539           126         0-000023617         10000         CRP         27/10/2016         11.8.2.5         5539           126         0-000023617         10000         CRP         27/10/2016         0.2.1.2.5         5539           127         0-000023626         10000         CRP         27/10/2016         0.2.1.2.5         5539           128         0-000023626         5000         CRP         02/11/2016         0.1.4.1.2         5530           130         0-000023625         5000         CRP         02/11/2016         0.4.3.6         5599           131         0-000023624         1000         CRP         10/11/2016         0.4.3.6         5599           132         0-000023625         1000         CRP         10/11/2016         0.4.3.6         5599           133         0-000023626         1000         CRP         16/11/2016         0.4.3.6         5599           135         0-000023632         2000         CRP         16/11/2016         0.3.8.1                                                                                                    | 122                                 | O-0000023613     | 2000  | CRP | 27/10/2016 10:13:05 | 539027 |
| 124         C+000023512         6000         CRP         271/0216         12.4.9.0         5390           125         C-000023517         12000         CRP         271/0216         10.2.2.1.5.9           126         C-000023517         12000         CRP         271/0216         10.2.2.1.5.9           126         C-000023515         10000         CRP         271/0216         60.2.1.2.9         5390           129         C-000023525         5000         CRP         271/0216         60.4.5.6         5590           130         C-000023524         5000         CRP         02/17/216         61.4.2.5.3         5590           131         C-000023524         1000         CRP         101/12/016         63.4.6.8         5590           130         C-000023525         1000         CRP         101/12/016         63.4.6.8         5590           131         C-000023528         1000         CRP         16/11/20/16         63.8.0         5590           132         C-000023528         1000         CRP         16/11/20/16         16/12/01         63.9.0         5590           133         C-000023532         2000         CRP         16/11/20/16         16/11/20/16         5390 <td>123</td> <td>O-0000023614</td> <td>10000</td> <td>CRP</td> <td>27/10/2016 10:45:25</td> <td>539028</td>                                                                              | 123                                 | O-0000023614     | 10000 | CRP | 27/10/2016 10:45:25 | 539028 |
| 125         0-000023515         10000         CRP         271/02/016 0118 2.5         5390           126         0-000023516         10000         CRP         271/02/016 02/129         5390           127         0-000023561         1500         CRP         271/02/016 04.05.06         5390           128         0-000023561         1500         CRP         271/02/016 04.05.06         5390           128         0-000023562         5500         CRP         0211/2016 01.25.31         5390           130         0-000023562         1000         CRP         0211/2016 01.25.31         5390           131         0-000023562         1000         CRP         0211/2016 01.25.31         5390           132         0-000023562         1000         CRP         1011/2016 01.26.31         5390           134         0-000023562         1000         CRP         1611/12016 01.26.35.00         5390           136         0-000023562         1000         CRP         1611/12016 01.35.00         5390           136         0-000023562         2000         CRP         1611/12016 01.35.00         5390           138         0-000023562         20000         CRP         1611/12016 01.26.35.00         5390 <td>124</td> <td>O-0000023612</td> <td>6000</td> <td>CRP</td> <td>27/10/2016 12:49:07</td> <td>539029</td>                                                             | 124                                 | O-0000023612     | 6000  | CRP | 27/10/2016 12:49:07 | 539029 |
| 126         0-000023617         1200         CRP         27/102016 022152         5390           127         0-0000223619         1500         CRP         27/102016 045 06         5390           128         0-0000023621         6600         CRP         02/11/2016 014 929         5390           129         0-0000023621         6600         CRP         02/11/2016 014 929         5390           131         0-0000023621         6600         CRP         02/11/2016 014 929         5390           132         0-00000236241         6000         CRP         10/11/2016 034 68         5390           133         0-0000023625         1000         CRP         10/11/2016 034 68         5390           134         0-0000023628         1000         CRP         16/11/2016 034 88         5390           135         0-4000023630         2000         CRP         16/11/2016 03 84         5390           136         0-4000023630         2000         CRP         16/11/2016 05 943         5390           136         0-4000023630         2000         CRP         16/11/2016 05 943         5390           137         0-4000023635         2000         CRP         16/11/2016 05 943         5390                                                                                                    | 125                                 | O-0000023615     | 10000 | CRP | 27/10/2016 01:18:25 | 539030 |
| 127         0-0000223616         10000         CRP         271/02/016 04 05 06         5390           128         0-000022520         5000         CRP         201/102/016 03 4142         5390           139         0-0000023520         5000         CRP         021/102/016 12/531         5390           131         0-0000023522         5000         CRP         101/112/016 03 46:08         5390           132         0-0000023522         1000         CRP         101/112/016 03 46:08         5390           132         0-000002362         1000         CRP         101/112/016 03 46:08         5390           134         0-000002362         1000         CRP         101/112/016 03 46:08         5390           135         0-000002362         1000         CRP         161/112/016 03:46:03         5390           136         0-000002363         5000         CRP         161/112/016 03:42:0         5390           138         0-000002363         2000         CRP         161/112/016 03:42:0         5390           140         0-000002363         20000         CRP         161/112/016 03:24:3         5390           140         0-000002363         20000         CRP         161/112/016 03:24:3         5                                                                                                    | 126                                 | O-0000023617     | 12000 | CRP | 27/10/2016 02:21:29 | 539031 |
| 128         0-000023619         1500         CRP         311102016 03.14 12         5390           139         0-000023621         600         CRP         0211/10216 14 22         5390           130         0-000023621         600         CRP         0211/10216 01 26.51         5390           131         0-000023621         600         CRP         0211/10216 01 26.51         5390           132         0-000023625         1000         CRP         1011/12016 03.46.08         5599           133         0-000023625         1000         CRP         1611/12016 03.46.08         5599           134         0-000023626         2000         CRP         1611/12016 03.36.00         5590           135         0-000023626         2000         CRP         1611/12016 03.36.00         5590           135         0-00002363         2000         CRP         1611/12016 03.570         5590           139         0-00002363         2000         CRP         1611/12016 03.370         5590           139         0-00002363         2000         CRP         1611/12016 03.34         5390           140         0-00002363         2000         CRP         1611/12016 03.34         5390                                                                                                    | 127                                 | O-0000023616     | 10000 | CRP | 27/10/2016 04:05:06 | 539032 |
| 129         C-000023560         FORD         CR11/2016         F14.92.9         S390           130         C-000023624         FORD         CRP         1011/12016         G3.36.15         S390           131         C-000023624         FORD         CRP         1011/12016         G3.36.15         S390           133         C-000023625         FORD         CRP         1011/12016         G3.46.16         S399           134         C-000023625         FORD         CRP         F111/12016         G3.46.05         S390           134         C-000023628         TOOU         CRP         F111/2016         G3.80.05         S390           136         C-000023628         TOOU         CRP         F111/2016         G3.40         S390           136         C-000023635         S000         CRP         F1611/2016         G3.41         S390           138         C-000023635         S000         CRP         F1611/2016         G3.41         S390           139         C-000023635         S000         CRP         F1611/2016         G3.42         S390           140         C-000023635         S000         CRP         F1419/2016         G3.42         S390                                                                                                    | 128                                 | O-0000023619     | 1500  | CRP | 31/10/2016 03:14:12 | 539033 |
| 130         C-0000023621         6000         CRP         00/11/2016 012.8:31         5590           131         C-0000023623         5000         CRP         10/11/2016 013.8:15         5590           132         C-0000023624         1000         CRP         10/11/2016 03.46:16         5590           133         C-0000023625         1000         CRP         10/11/2016 03.46:16         5590           134         C-0000023626         1000         CRP         10/11/2016 03.46:16         5590           135         C-0000023628         1000         CRP         16/11/2016 03.50:00         5590           136         C-0000023630         5000         CRP         16/11/2016 03.50:01         5590           137         C-0000023631         2500         CRP         16/11/2016 05.20:13         5590           138         C-0000023632         2000         CRP         16/11/2016 02.01:34         5590           140         C-0000023635         2000         CRP         16/11/2016 02.01:34         5590           142         C-0000023635         2000         CRP         16/11/2016 02.01:34         5590           143         C-0000023636         2000         CRP         16/11/2016 02.1:35         1                                                                                                    | 129                                 | O-0000023620     | 5000  | CRP | 02/11/2016 11:49:29 | 539034 |
| 131         0-000023623         5000         CRP         1011/12016 63.36.15         5399           132         0-000023625         1000         CRP         1011/12016 63.46.68         5399           133         0-000023625         1000         CRP         1611/12016 63.46.68         5399           134         0-000023625         2000         CRP         1611/12016 63.36.06         5390           136         0-400023627         2000         CRP         1611/12016 63.36.00         5390           136         0-400023627         2000         CRP         1611/12016 63.36.00         5390           137         0-400023637         2000         CRP         1611/12016 63.34.0         5399           138         0-400023637         2000         CRP         1611/12016 63.21.0         5399           140         0-400023635         2000         CRP         1611/12016 63.24.2         5399           141         0-40002365         20000         CRP         2611/12016 63.24.2         5399           142         0-400023565         20000         CRP         2141/92016 10.43.5         5499           143         0-400023565         2000         CRP         2041/92016 11.04.25         1499/2016 61.21.                                                                                                    | 130                                 | O-0000023621     | 6000  | CRP | 02/11/2016 01:25:31 | 539035 |
| 132         C+000023824         1000         CRP         1011/12/016 03.46.08         5393           134         C+000023827         1000         CRP         1011/12/016 03.46.08         5393           134         C+000023827         2000         CRP         1611/12/016 03.46.01         5390           135         C+000023826         2000         CRP         1611/12/016 03.46.01         5390           135         C+000023826         2000         CRP         1611/12/016 03.35.00         5590           137         C+000023835         2000         CRP         1611/12/016 05.03.44         5390           139         C+000023835         25000         CRP         1611/12/016 05.21.3         5390           140         C+000023855         20000         CRP         1711/12/016 02.03.24         5390           141         C+000023855         20000         CRP         1711/12/016 03.24.29         5390           142         C+000023845         20000         CRP         214/92/2016 10.3.24.99         5390           143         C+000023845         20000         CRP         214/92/2016 03.24.99         5390           144         C+000023845         20000         CRP         214/92/2016 10.3.24.99                                                                                                    | 131                                 | O-0000023623     | 5000  | CRP | 10/11/2016 03:36:15 | 539040 |
| 133         C→000023525         1000         CRP         10111/2016 03 46 28         5390           136         C→0000235268         1000         CRP         16111/2016 03 86 10         5390           136         C→000023528         5000         CRP         16111/2016 03 85 00         5390           137         C→000023528         5000         CRP         16111/2016 03 55 00         5390           138         C→000023530         2000         CRP         16111/2016 03 54 24         5390           138         C→000023532         2000         CRP         16111/2016 03 34 24         5390           140         C→000023532         2000         CRP         16111/2016 03 24 23         5390           140         C→000023532         2000         CRP         1711/2016 03 24 23         5390           142         C→000023535         2000         CRP         2111/2016 03 24 23         5390           142         C→000023565         2000         CRP         2112/2016 04 05 33         5390           143         C→000023565         2000         CRP         2209/2016 12 45 35         146           144         C→000023562         2000         CRP         2019/2016 12 43 51         147 <td>132</td> <td>O-0000023624</td> <td>1000</td> <td>CRP</td> <td>10/11/2016 03:46:08</td> <td>539041</td>                                                                      | 132                                 | O-0000023624     | 1000  | CRP | 10/11/2016 03:46:08 | 539041 |
| 134         0-000023627         2000         CRP         16/11/2016-03.38.001         5590           136         0-000023628         1000         CRP         16/11/2016-03.35.003         5590           136         0-000023629         2000         CRP         16/11/2016-03.35.003         5590           137         0-000023530         5500         CRP         16/11/2016-05.38.12         5530           138         0-000023531         2500         CRP         16/11/2016-05.38.12         5530           140         0-000023532         2000         CRP         16/11/2016-05.38.12         5530           141         0-000023535         2000         CRP         16/11/2016-05.38.12         5530           142         0-000023535         2000         CRP         11/11/2016-01.24.11         5530           143         0-000023545         2000         CRP         2016/2016-01.02.34.29         144           144         0-000023546         2000         CRP         2016/2016-12.02.24         530           144         0-000023546         2000         CRP         2016/2016-11.03.51         145           145         0-000023546         2000         CRP         10/1016-11.03.151         145     <                                                                                                    | 133                                 | O-0000023625     | 1000  | CRP | 10/11/2016 03:48:28 | 539042 |
| 135         0-000023628         1000         CRP         Fif1/2016 03:38:00         5539           136         0-000023630         5000         CRP         Fif1/2016 03:89:03         5539           137         0-000023630         5000         CRP         Fif1/2016 03:89:03         5539           138         0-000023633         2000         CRP         Fif1/2016 06:20:13         5539           139         0-000023633         2000         CRP         Fif1/12016 06:20:13         5539           140         0-000023633         2000         CRP         Fif1/12016 06:30:12         5539           141         0-000023655         2000         CRP         T/11/2016 02:32:410         5599           142         0-000023656         2000         CRP         26/12/2016 03:03:39         5399           143         0-000023549         2000         CRP         10/11/2016 02:12:10         154           144         0-0000023545         2000         CRP         10/11/2016 11:13:15         147         0-0000023549         2000         CRP         10/11/2016 11:13:15           146         0-0000023545         2000         CRP         10/11/2016 11:13:15         147         0-0000023506         8000         CRP<                                                                                                    | 134                                 | O-0000023627     | 2000  | CRP | 16/11/2016 03:08:01 | 539052 |
| 136         O-000023629         2000         CRP         1611/2016 03.59.03         5590           137         O-000023631         2000         CRP         1611/2016 03.29.44         5590           138         O-000023631         2000         CRP         1611/2016 03.29.13         5590           139         O-000023632         2000         CRP         1611/2016 03.29.12         5590           140         O-000023632         2000         CRP         1711/2016 01.24.10         5590           141         O-000023635         2000         CRP         2611/2016 02.34.24         5590           142         O-000023635         2000         CRP         2611/2016 02.34.24         5590           142         O-000023636         2000         CRP         2611/2016 02.34.24         5590           144         O-000023636         2000         CRP         2018/2016 12.10.21         5130           144         O-000023646         2000         CRP         2018/2016 12.10.21         144           146         O-000023546         2000         CRP         1611/2016 11.3.51         144           147         O-000023504         8000         CRP         21/9/2016 10.1.0.59         144 <tr< td=""><td>135</td><td>O-0000023628</td><td>1000</td><td>CRP</td><td>16/11/2016 03:35:00</td><td>539054</td></tr<>                                                                   | 135                                 | O-0000023628     | 1000  | CRP | 16/11/2016 03:35:00 | 539054 |
| 137         ⊂0-000023630         5900         CRP         1611/2016 05:03:14         5539           138         ⊂0-000023633         2500         CRP         1611/2016 05:20:13         5399           139         ⊂0-000023633         2500         CRP         1611/2016 05:20:13         5399           140         ⊂0-000023635         25000         CRP         1711/12016 01:24:10         5399           141         ⊂0-000023635         20000         CRP         1711/12016 01:24:10         5399           142         ⊂0-000023635         20000         CRP         1711/12016 01:24:10         5399           143         C-0000023655         20000         CRP         1201/2016 01:32:42         5399           144         C-0000023652         2000         CRP         1011/2016 11:14:35         146           146         C-0000023645         2000         CRP         1011/2016 11:14:35         146           147         C-0000023656         8000         CRP         21/19/2016 10:14:19         148           148         C-0000023634         8000         CRP         21/19/2016 10:12:10         150           150         C-0000023504         8000         CRP         21/19/2016 12:2:12:4:24         1                                                                                                    | 136                                 | O-0000023629     | 2000  | CRP | 16/11/2016 03:59:03 | 539057 |
| 138         0-4000023631         2500         CRP         16/11/2016 05/2013         5590           140         0-4000023632         2500         CRP         16/11/2016 05/3812         5590           140         0-4000023652         5500         CRP         16/11/2016 01/2410         5590           141         0-4000023652         5000         CRP         17/11/2016 01/2410         5590           142         0-6000023662         10000         CRP         26/12/2016 01/65/29         5190           143         0-6000023466         2000         CRP         26/12/2016 01/65/29         5190           144         0-6000023466         2000         CRP         26/12/2016 01/24/29         144         0-6000023465         2000         CRP         14/10/16/12/21         14/1         14/09/2016 01/24/29         14/1         14/10/16/12/21         14/1         14/10/16/12/21         14/1         14/10/16/12/21         14/1         14/10/16/12/21         14/1         14/10/16/12/21         14/1         14/10/16/12/21         14/1         14/10/16/12/21         14/1         14/10/16/21         14/1         14/11/21         14/1         14/11/21         14/1         14/11/21         14/1         14/11/21         14/11         14/11/21         14/11 <td>137</td> <td>O-0000023630</td> <td>5000</td> <td>CRP</td> <td>16/11/2016 05:03:44</td> <td>539058</td> | 137                                 | O-0000023630     | 5000  | CRP | 16/11/2016 05:03:44 | 539058 |
| 139         0-000023633         2000         CRP         16/11/2016 013.812         5590           140         0-000023635         5000         CRP         17/11/2016 012.410         5590           141         0-000023635         5000         CRP         17/11/2016 012.410         5590           142         0-000023635         20000         CRP         17/11/2016 02.03.24         5590           143         0-000023469         2000         CRP         14/10/2016 03.24         5590           144         0-000023469         2000         CRP         16/10/2016 03.24         5100           145         0-000023456         2000         CRP         10/11/2016 12.13.51         147           146         0-000023656         8000         CRP         10/11/2016 12.13.51         147           146         0-000023666         8000         CRP         20/10/2016 01.3.419         148           148         0-000023691         2000         CRP         2/10/2016 01.2.3.10         150           150         0-4000023694         8000         CRP         2/2/10/2016 12.5.4.24         11.1.2         31.4                                                                                                    | 138                                 | O-0000023631     | 2500  | CRP | 16/11/2016 05:20:13 | 539060 |
| 140         0-0000023632         5000         CRP         17/11/2016 0/12.410         5309           141         0-000023635         20000         CRP         17/11/2016 0/12.410         5399           142         0-000023636         10000         CRP         2/11/2016 0/12.539         5399           143         0-000023456         2000         CRP         2/11/2016 0/14.539         5399           144         0-000023545         2000         CRP         0/01/2016 0/14.32         146           145         0-000023545         2000         CRP         0/01/2016 1/1.03.51         147           146         0-000023546         8000         CRP         2209/2016 0/1.04.95         149           147         0-000023580         8000         CRP         2209/2016 0/1.02.91         149           0-000023580         8000         CRP         2209/2016 0/1.02.91         159           149         0-000023580         8000         CRP         2209/2016 0/1.02.91           150         0-0000023580         8000         CRP         2209/2016 0/1.02.91           160         0-000023580         8000         CRP         2209/2016 0/1.02.91           160         0-000023580         8000                                                                                                    | 139                                 | O-0000023633     | 2000  | CRP | 16/11/2016 05:38:12 | 539061 |
| 141         0-000023435         20000         CRP         7/11/2016 0.26.32.44         5390           142         0-000023436         10000         CRP         261/2016 0.40.53.24         5390           143         0-000023489         2000         CRP         261/2016 0.40.53.24         5390           144         0-000023489         2000         CRP         2306/2016 10.03.24.29         144           144         0-000023450         2000         CRP         0.61/2016 11.04.35         147           145         0-000023454         2000         CRP         0.61/2016 11.04.35         147           146         0-000023456         2000         CRP         0.61/2016 11.04.35         149         149         0.400023468         2000         CRP         201/2016 10.13.16         149         149         0.4000023478         2500         CRP         2/10/2016 01.16.10         15         149         0.4000023478         2000         CRP         2/10/2016 01.23.10         15         16         0.400023484         8000         CRP         2/20/9/2016 12.54.24         11         12         3         14         12         3         14         12         3         14         12         3         14         12                                                                                                    | 140                                 | O-0000023632     | 5000  | CRP | 17/11/2016 01:24:10 | 539064 |
| 142 0-000023836 10000 CRP 26/12/2016 04 05 39 5390<br>143 0-000023456 2000 CRP 14/92/01 6324 05 39<br>144 0-000023456 2000 CRP 2308/2016 12 10 27<br>145 0-000023454 2000 CRP 06/11/2016 11 04 35<br>146 0-000023452 8000 CRP 06/11/2016 11 04 35<br>147 0-000023505 8000 CRP 10/11/2016 12 13 51<br>147 0-00002350 2000 CRP 10/11/2016 10 13 51<br>149 0-00002350 2000 CRP 22/09/2016 07 10 59<br>149 0-000023504 8000 CRP 22/09/2016 07 10 59<br>149 0-000023504 8000 CRP 22/09/2016 12 54 24                                                                                                    | 141                                 | O-0000023635     | 20000 | CRP | 17/11/2016 02:03:24 | 539066 |
| 143         0-000023469         2000         CRP         14092016 03 24 23           144         0-000023456         2000         CRP         23082016 03 24 23           145         O-000023456         2000         CRP         23082016 03 24 23           145         O-000023545         2000         CRP         06102016 11 04 35           146         O-000023545         2000         CRP         101172016 12 35 11           147         O-000023566         8000         CRP         20192016 01 34 09           148         O-000023564         8000         CRP         21092016 01 34 09           149         O-000023583         2000         CRP         2102016 10 23 10           150         O-000023584         8000         CRP         22109/2016 12 54 24           112         3         4         2209/2016 12 54 24                                                                                                    | 142                                 | O-0000023636     | 10000 | CRP | 26/12/2016 04:05:39 | 539078 |
| 144         O-0000023456         2000         CRP         23/08/2016 12:10:27           145         O-0000023452         2000         CRP         06/10/2016 11:04:35           146         O-0000023622         8000         CRP         10/11/2016 12:13:51           147         O-0000023622         8000         CRP         12/09/2016 01:34:09           148         O-0000023479         2500         CRP         01/11/2016 12:13:51           149         O-0000023479         2500         CRP         01/02/2016 06:10:59           149         O-0000025504         8000         CRP         22/19/2016 12:24:10           150         O-0000025504         8000         CRP         22/09/2016 12:24:24           11         12         31:4         CR00002564         8000         CRP         22/09/2016 12:54:24                                                                                                    | 143                                 | O-0000023489     | 2000  | CRP | 14/09/2016 03:24:29 |        |
| 145         0-0000023545         2000         CRP         06/10/2016 11:04:35           146         0-0000023622         8000         CRP         10/11/2016 12:13:51           147         0-0000023628         8000         CRP         22/09/2016 01:34:09           148         0-0000023479         2500         CRP         01/19/2016 10:34:09           148         0-0000023479         2500         CRP         01/19/2016 10:34:09           149         0-000002350         8000         CRP         27/12/2016 10:33:10           150         0-0000023504         8000         CRP         22/09/2016 12:54:24                                                                                                    | 144                                 | O-0000023456     | 2000  | CRP | 23/08/2016 12:10:27 |        |
| 146         0-0000023622         8000         CRP         10/11/2016 12:13:51           147         0-000023568         8000         CRP         2209/2016 01:34:09           148         0-0000023679         2500         CRP         01/12/2016 01:34:09           149         0-0000023679         2500         CRP         01/12/2016 01:32:09           149         0-0000023638         2000         CRP         22/12/2016 10:23:10           150         0-0000023644         8000         CRP         22/09/2016 12:54:24                                                                                                    | 145                                 | O-0000023545     | 2000  | CRP | 06/10/2016 11:04:35 |        |
| 147         ○.0400023566         8000         CRP         22/09/2016 013409           148         ○.0000023588         2500         CRP         01/09/2016 013409           149         ○.0000023588         2000         CRP         12/12/2016 01310           150         ○.0000023504         8000         CRP         22/10/2016 12310           150         ○.000023504         8000         CRP         22/09/2016 125424                                                                                                    | 146                                 | O-0000023622     | 8000  | CRP | 10/11/2016 12:13:51 |        |
| 148         0-0400023479         2500         CRP         0109/2016 06: 01.09           149         0-0400023508         2000         CRP         271/2016 10: 23: 10           150         0-0400023504         8000         CRP         272/2016 10: 23: 10           150         0-0400023504         8000         CRP         272/19/2016 12: 54: 24           111         2         3         4                                                                                                    | 147                                 | O-0000023506     | 8000  | CRP | 22/09/2016 01:34:09 |        |
| 149         0-000025638         2000         CRP         27/12/2015 10:23:10           150         0-00002564         8000         CRP         22/09/2016 12:54:24           11         12         3         4                                                                                                    | 148                                 | O-0000023479     | 2500  | CRP | 01/09/2016 06:10:59 |        |
| 150 0-0000023504 8000 CRP 22/09/2016 12:54:24                                                                                                    | 149                                 | O-0000023638     | 2000  | CRP | 27/12/2016 10:23:10 |        |
| (1   2   <b>3</b>   4                                                                                                    | 150                                 | O-000023504      | 8000  | CRP | 22/09/2016 12:54:24 |        |
| ElledEcourt et SOElisIDDIChallanMe <sup>119</sup>                                                                                                    | 1   2                               | 3 4              |       |     |                     |        |
|                                                                                                    | eHolder2\$GVFiledForms\$ct150\$lblF | BIChallanNo' '') |       |     |                     |        |

Click Payment History from Payment menu and click on "RECEIP T".

| Government of<br>Ministry of C<br>Controller G<br>Online Film | India<br>Commerce & Industry<br>For Industrial Policy & Promotion<br>Seneral of Patents Design & Trade Marks<br>ng of Trade Marks                      |
|---------------------------------------------------------------|----------------------------------------------------------------------------------------------------|
| IAOI<br>New Form Filing<br>RTI                                | भारत जाउकर /GOVERNMENT OF INDIA<br>Donue किन्द्र जीवादी Thade Marks registry                                                                           |
| Update<br>Application/Forms<br>Form History                   | The Trade Marks Registry.Boudhik Sampada Bhawan, Piot No. 32, Sector 14, Dwarka,New Dehk-<br>RECEIPT                                                   |
| Payments Make Payment Pending Payment                         | To, RECEIPT NO : 55908C<br>TWR TEST FLUNG DATE : 27/12/3<br>SECTOR 14. DVARKA BRANCH NAME<br>ATTORNEY : 192 e-mail: manibajpa11@gmail.com USER ::mr_te |
| Payment History                                               | S.N0. Form Description Application Class No of Ref. Party Party Party Party Type Code                                                                  |
| eFiling                                                       | 1 TM-G REUNSTRATION OF IM AGENT ROLE 909 - 0 - Agent 192 Rajeev Kumar                                                                                  |
| Control Panel<br>Downloads<br>Contact Us                      | production votors                                                                                                    |

User view receipt details with Qcode.